- 1. Jeśli nie masz zainstalowanej podstawowej wersji programu (wersja DEMO) pobierz ją i zainstaluj na swoim komputerze (plik do pobrania odpowiedniej wersji programu znajduje się na stronie głównej programu TOTAL-OSP).
- 2. Po zainstalowaniu i uruchomieniu się programu pojawi się okno (rys. 1) w którym należy poprawnie zarejestrować jednostkę OSP.

| 🌉 Jednostka OSI   | P - Edycja                                                    |
|-------------------|---------------------------------------------------------------|
|                   | Jednostka OSP - Edycja                                        |
| Nazwa jednostki * | Ochotnicza Straż Pożarna w Nakle nad Notecią w Cukrowni Nakło |
| Adres - ulica *   | Rudki 1                                                       |
| Kod pocztowy *    | 89-100 Miejscowość * Nakło nad Notecią                        |
| NIP               | REGON Telefon                                                 |
| Województwo       | KUJAWSKO-POMORSKIE                                            |
| Adres e-mail      | 998gustav@gmail.com                                           |
| Strona WWW        | www.ospcukrownianaklo.pl                                      |
| 💡 Pomoc           | Anuluj                                                        |

(Rys. 1 – okno rejestracji jednostki)

- 3. Następnie kliknij w górnym menu programu pole "Licencja"  $\rightarrow$  "Wykup licencję"
- 4. Ukaże się nam okno z formularzem zakupu pełnej wersji programu (Rys. 2) w którym należy sprawdzić poprawność danych oraz wcisnąć przycisk "Wyślij zamówienie"

|                           | Licencja Total-OSP                      |
|---------------------------|-----------------------------------------|
|                           | Status: Licencja Trial                  |
| Nazwa Jednostki OSP       |                                         |
| Ochotnicza Straż Pożar    | na w Nakle nad Notecią w Cukrowni Nakło |
| Adres jednostki           |                                         |
| Rudki 1                   |                                         |
| Miejscowość               |                                         |
| 89-100 Nakło nad Note     | cią                                     |
| Adres e-mail - na ten adr | res zostanie przesłany Klucz licencyjny |
| adres@adres.pl            |                                         |
|                           | Wuślij zamówienie Anului IEss           |

(Rys. 2 Okno formularza zakupu pełnej wersji programu)

- 5. Na podany w formularzu zakupu licencji adres e-mail zostaną odesłane dane do wykonania przelewu oraz po dokonaniu zapłaty odesłany zostanie klucz licencyjny uprawniający do korzystania z pełnej wersji programu.
- 6. Aby zarejestrować otrzymany klucz kliknij w programie w górnym menu pole "Licencja" → "Zarejestruj klucz licencyjny" i wklej w puste pole bądź dokładnie przepisz (wraz z myślnikami) otrzymany klucz. Od tego momenty po kliknięciu w przycisk "Zapisz" aplikacja TOTAL-OSP zacznie działać jako pełna wersja programu.

| تُنَعَ)<br>Przepisz Klucz licencyjny, który otrzymałeś od Producenta lub Dystrybu | otal - OSP - Rejestracja klucza licencyjnego |
|-----------------------------------------------------------------------------------|----------------------------------------------|
| Przepisz Klucz licencyjny, który otrzymałeś od Producenta lub Dystrybu            | Ċ                                            |
|                                                                                   |                                              |

(Rys. 3 Okno rejestracji klucza licencji programu)